# 安装和卸载Cisco FindIT Kaseya插件

## 目标

Cisco FindIT Kaseya插件是安装在Kaseya虚拟系统管理员(VSA)上的模块。 它将Cisco FindIT Network Manager与Kaseya VSA紧密集成,允许对网络进行集中管理。该插件允许访问FindIT的强大管理功能,包括操作管理、控制面板、设备发现、网络拓扑、远程设备管理、可操作警报和事件历史记录。

Cisco FindIT Kaseya插件符合Kaseya内部VSA版本9.3和9.4的所有第三方集成要求。

本文旨在提供有关如何在Kaseya VSA服务器中安装和卸载Cisco FindIT Kaseya插件的说明。

## 适用设备

- FindIT网络管理器
- FindIT网络探测

### 软件版本

• 1.1

### 安装和卸载Cisco FindIT Kaseya插件

#### 将Cisco FindIT Kaseya插件安装到Kaseya VSA服务器

步骤1.从Kaseya的Cisco FindIT插件网站下载Cisco FindIT Kaseya插件。

步骤2.在Kaseya VSA服务器上找到安装程序,然后双击它。

**注意:**在本例中,安装程序位于桌面中。

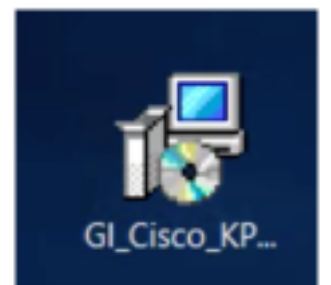

步骤3.在Cisco VSA™ Integration 1.0 Setup窗口的Welcome屏幕中,单击Install按钮。

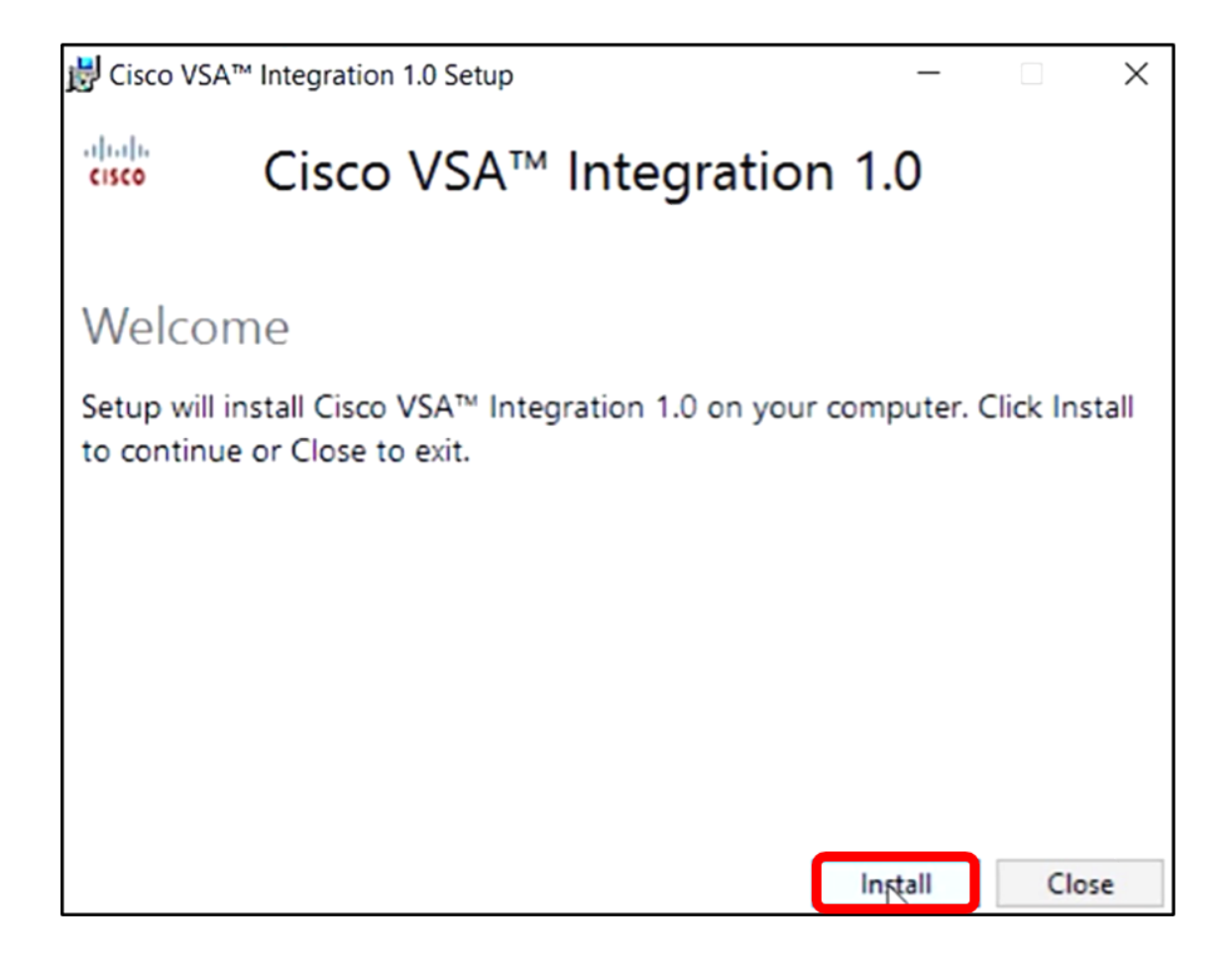

步骤4.等待设置完成,如进度条所示。

| 🛃 Cisco VSA | ™ Integration 1.0 Setup |      |         | _     | $\times$ |
|-------------|-------------------------|------|---------|-------|----------|
| cisco       | Cisco VSA™              | Inte | egratio | n 1.0 |          |
| Setup       | Progress                |      |         |       |          |
| Processing: | Preparing to install    |      |         |       |          |
|             |                         |      |         |       |          |
|             |                         |      |         |       |          |
|             |                         |      |         |       |          |
|             |                         |      |         |       |          |
|             |                         |      |         |       |          |
|             |                         |      |         |       | Capital  |
|             |                         |      |         | A.    | Cancer   |

重新应用数据库方案

步骤5.通过执行以下任一选项来重新应用数据库架构:

- 点击Setup Successful (设置成功)屏幕中的链接。
- 在Kaseya VSA服务器中,浏览Kaseya下的Programs列表。
- 通过输入Kaseya帐户凭证登录Kaseya基于Web的实用程序。

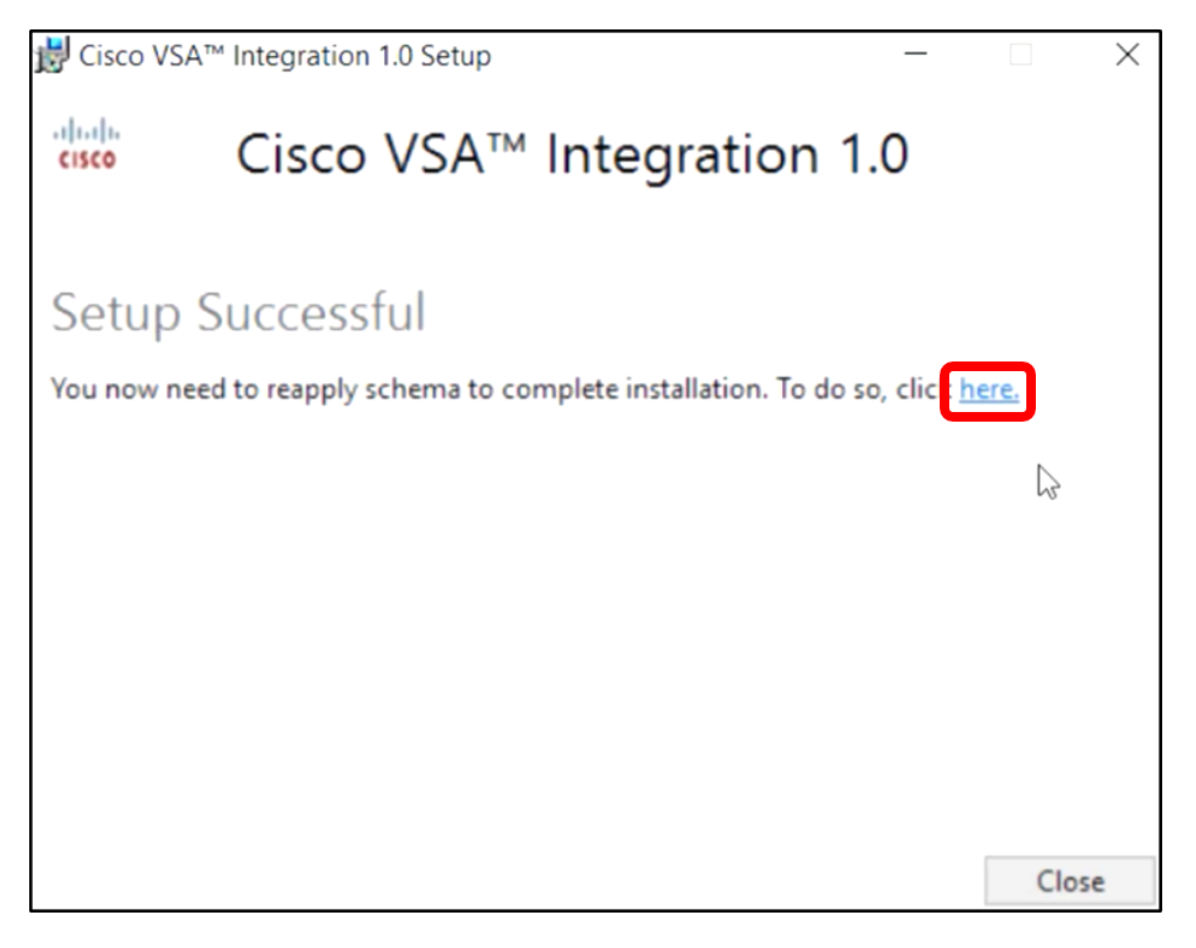

**注意:**在本示例中,将通过单击Setup Successful屏幕链接重新应用数据库架构。浏览器选项卡将 自动打开。

步骤6.等待数据库配置完成,如进度条所示。

| 15 | Please wait while the database configuration completes                     |    |
|----|----------------------------------------------------------------------------|----|
|    | 3                                                                          | 5% |
|    | Pass 1 of 3 core<br>Processing file: core/Table/dbo.aspNetSessionState.sql |    |

步骤7.完成后,您将进入Kaseya登录页。输入您的凭证,然后单击"登录"。

| Usernerne |       |                  |
|-----------|-------|------------------|
| Username  |       |                  |
| kaseya    | Ι     |                  |
| Password  |       |                  |
|           | SIGN  | IN               |
| Remembe   | er Me | Forgot Password? |

**注意:**现在,思科磁贴将添加到基于Kaseya Web的实用程序的导航面板中。

|                   | Agent Procedures   |
|-------------------|--------------------|
|                   | Audit              |
| ٢                 | AuthAnvil          |
| 11 11 11<br>CISCO | Cisco              |
|                   | Desktop Management |
| Q                 | Discovery          |

步骤8.在"导航**面板"中选择Cisco >** Main > Plugin Settings。

| ۲             | AuthAnvil            |        |
|---------------|----------------------|--------|
| ajado<br>coco | Cisco                |        |
| N             | lain                 | $\sim$ |
|               | Process Flow         |        |
|               | Control / Dashboard  |        |
|               | Organization Mapping |        |
|               | Executive Reports    |        |
|               | Alerts               |        |
|               | Plugin Settings      |        |
|               |                      |        |

步骤9.在"插件设置"窗口中,在各自的字段中输入用户名和密码。

| Plugin Settings |       |  |  |
|-----------------|-------|--|--|
| Username 🚱      | cisco |  |  |
| Password 😧      | ••••• |  |  |

步骤10.在提供的字段中输入FindIT Network Manager的IP地址。

| Plugin Settings             |                     |  |  |  |
|-----------------------------|---------------------|--|--|--|
| Username 🕢                  | cisco               |  |  |  |
| Password 🚱                  | ••••••              |  |  |  |
| FindIT Network<br>Manager 😧 | https:// 10.0.0.122 |  |  |  |
|                             | Test                |  |  |  |

**注意:**在本例中,使用10.0.0.122。

步骤11.单击Test按钮以测试您输入的登录凭据及其与FindIT Network Manager的连接。

| Plugin Settings             |          |            |  |  |
|-----------------------------|----------|------------|--|--|
| Username 🕢                  | cisco    |            |  |  |
| Password 😧                  | •••••    | •          |  |  |
| FindIT Network<br>Manager 🚱 | https:// | 10.0.0.122 |  |  |
|                             |          | Test       |  |  |

步骤12.一旦凭证正确**,单**击"保存"按钮!消息。

| Save Settings                                | X           |
|----------------------------------------------|-------------|
| <ul> <li>Credentials are correct!</li> </ul> |             |
|                                              | Cancel Save |

步骤13.更新凭**据**时单击完成!消息。

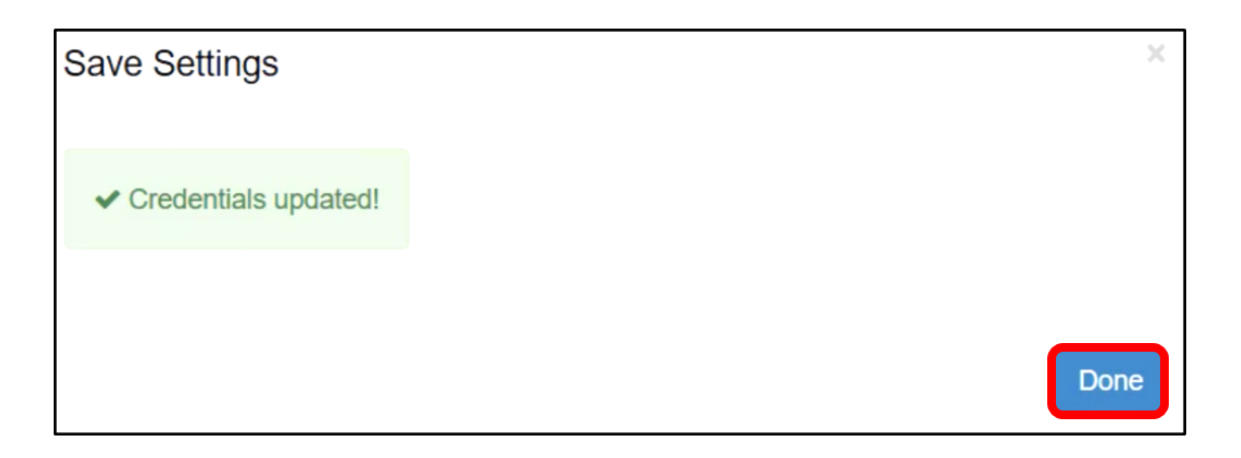

您现在已成功安装Cisco FindIT Kaseya插件。

# 从Kaseya VSA服务器卸载Cisco FindIT Kaseya插件

步骤1.在Kaseya VSA服务器上运行安装程序。

**注意:**然后,安装程序将检测到服务器上是否安装了思科插件,并显示"思科插件卸载向导"屏幕。

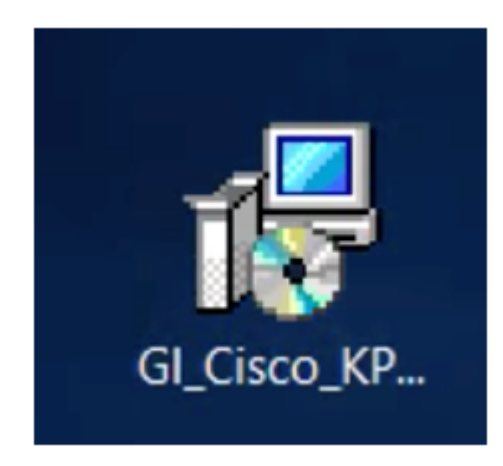

步骤2.单击"卸**载"**。

| 闄 Cisco VSA                  | <sup>™</sup> Integration 1.0 Setup   |                         | _             |           | $\times$ |
|------------------------------|--------------------------------------|-------------------------|---------------|-----------|----------|
| cisco                        | Cisco VSA™                           | Integration             | n 1.0         |           |          |
| Cisco F                      | Plugin Uninstall                     | Wizard                  |               |           |          |
| The wizard v<br>Uninstall to | vill guide you through the continue. | uninstallation of Cisco | VSA Integrati | on. Click |          |
|                              |                                      |                         |               |           |          |
|                              |                                      |                         |               |           |          |
|                              |                                      |                         |               |           |          |
|                              |                                      |                         |               |           |          |
|                              |                                      |                         | Uninstall     | Close     |          |

#### 步骤3.等待卸载过程按进度条指示完成。

| 🛃 Cisco VS/ | A™ Integration 1.0 Setup — | $\times$ |
|-------------|----------------------------|----------|
| cisco       | Cisco VSA™ Integration 1.0 |          |
| Setup       | Progress                   |          |
| Processing: | Cisco 1.0                  |          |
|             |                            |          |
|             |                            |          |
|             |                            |          |
|             |                            |          |
|             |                            |          |
|             |                            | Cancel   |

重新应用数据库方案

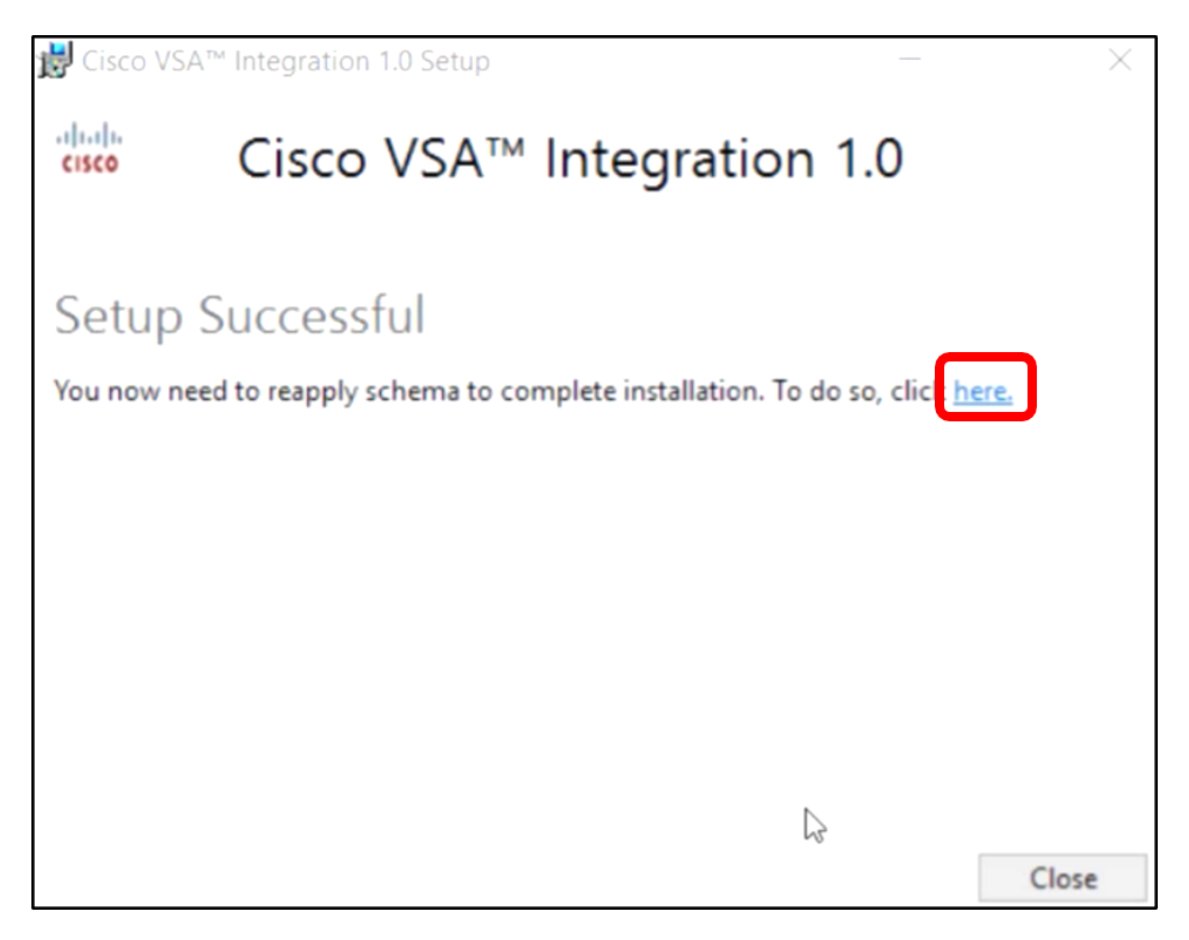

步骤5.等待数据库配置完成,如进度条所示。

| 15 | Please wait while the database configuration completes. |     |
|----|---------------------------------------------------------|-----|
|    | Cycled Kaseya Mobile Gateway                            | 88% |

步骤6.完成后,您将进入Kaseya登录页。输入您的凭证,然后单击"登录"。

|          | G  |                  |  |
|----------|----|------------------|--|
| Username |    |                  |  |
| kaseya   | I  |                  |  |
| Password |    |                  |  |
|          |    |                  |  |
|          |    |                  |  |
| SIGN IN  |    |                  |  |
| Remember | Me | Forgot Password? |  |

步骤7.(可选)要验证思科插件是否已成功卸载,请检查Navigation Panel(导航面板)中是否不再 显示Cisco。

| E         |                    | ≡ |
|-----------|--------------------|---|
| Search Na | avigation          | R |
|           | Agent              | ^ |
|           | Agent Procedures   |   |
|           | Audit              |   |
| ۲         | AuthAnvil          |   |
| 0         | Desktop Management |   |
| Q         | Discovery          |   |

您现在已成功从VSA服务器卸载Cisco FindIT Kaseya插件。